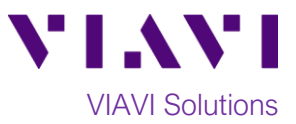

# Quick Card

# T-BERD 6000Av2 Network Tester Datacom Bit Error Rate Testing (BERT)

This quick card describes how to configure the T-BERD 6000A as Data Terminal Equipment (DTE) and run a Bit Error Rate Test on a Datacom interface using typical configuration settings. Please refer to the **MSAM Data Communication and Diphase Testing Manual** for an explanation of all settings.

## **Equipment Requirements:**

- T-BERD 6000Av2 equipped with the following:
  - o BERT software release V26.3 or greater
  - Test options:
    - High Speed Datacom test option (VIAVI Part# CTHSDATA)
- Multi-Services Application Module (VIAVI Part# C1010V2)
- Datacom Physical Interface Module (PIM) (VIAVI Part# CPHSDATAV2)
- One of the following Datacom cables to connect the Datacom PIM to the line under test:
  - RS-232/V.24, MIL-188c, EIA-530 Cable (VIAVI Part# CB-44385)
  - o RS-449/V.36 Cable (VIAVI Part# CB-44388)
  - o V.35 Cable (VIAVI Part# CB-44390)

# The following information is required to complete the test:

- Interface (RS-232/V.24, MIL-188c, EIA-530, RS-449/V.36, or V.35)
- Signal Mode (Balanced or Unbalanced)
- Timing Mode (Synchronous or Asynchronous)
- Rx Timing Source (Internal, Interface, or Recovered)
- Tx Timing Source (Internal or Interface)
- Out of Band Flow Control (On or Off)
- Test Patterns(s)
- BER Pass/Fail Threshold

#### **Connect to Line Under Test:**

- Connect the desired Datacom cable to the Datacom PIM.
- Use the connector labeled "To DCE" to connect to the line under test.

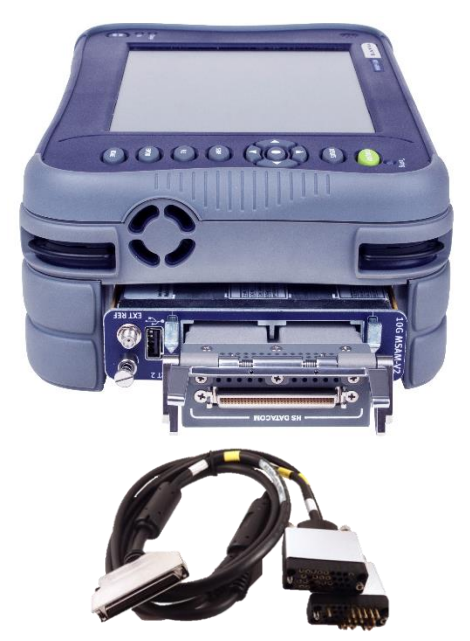

Figure 1: Equipment Requirements

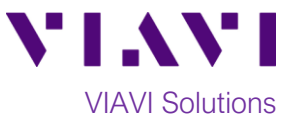

## Launch and Configure Test:

- 1. Press the Power button 📖 to turn on the test set.
- 2. Press the Home button and tap the

BERT icon to launch the MSAM.

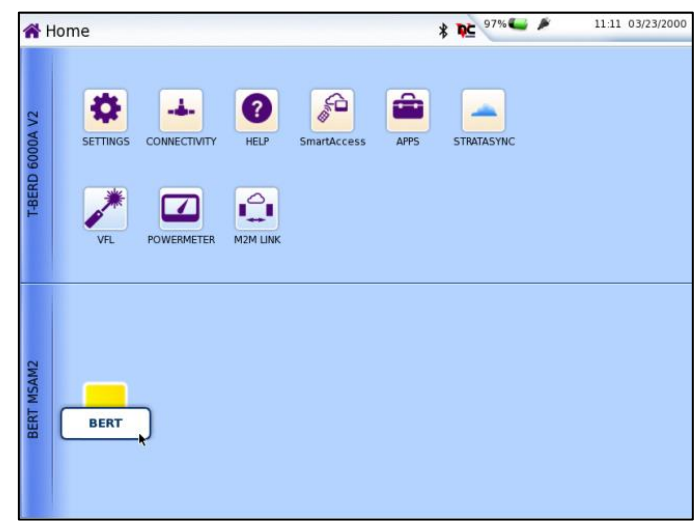

Figure 2: Home screen

3. Using the Select Test menu or Quick Launch menu, launch the HS Datacom HS Datacom BERT ► Terminate test.

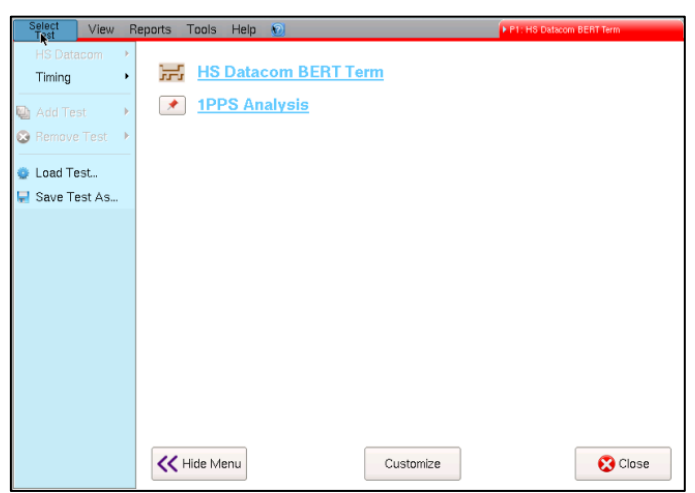

Figure 3: Launch Screen

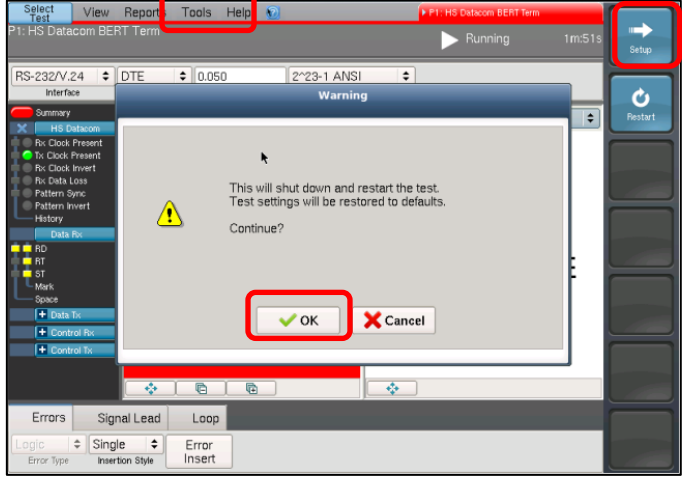

Figure 4: Reset Test to Defaults

- 4. Tap the tools menu and select Reset Test to Defaults
- 5. Press **Vok** to continue.

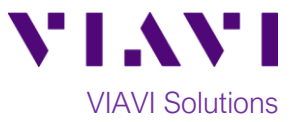

6. Press the **Setup** Soft Key, *interception*, on the top right side of the screen. Select the indicated tabs and configure your test as follows. Leave all other values at default, unless specified in the work order.

| Folder    | Option                | Value(s)                                                                                                    |  |
|-----------|-----------------------|----------------------------------------------------------------------------------------------------|--|
| Interface | Interface             | RS-232/V.24, EIA-530, RS-449/V.36, etc.                                                                                                    |  |
|           | Equipment Type        | DTE                                                                                                    |  |
|           | Signal Mode           | Balanced or Unbalanced                                                                                                    |  |
| Timing    | Timing Mode           | Synchronous or Asynchronous                                                                                                    |  |
|           | Rx Timing Source      | Recovered or Interface (RT). If unknown, select<br>Interface (RT).                                                                                                    |  |
|           | Tx Timing Source      | Internal (Synth), External (BNC), or Interface (ST).<br>If unknown, select Interface (ST) for Synchronous timing,<br>select Internal (Synth) for Asynchronous timing. |  |
|           | Synthesizer Frequency | Enter frequency in kHz; i.e. 9.6 kHz for 9600 bps.                                                                                                    |  |
| Pattern   | Pattern Mode          | ANSI                                                                                                    |  |
|           | Pattern               | Enter the first Pattern in your test plan (QBF, QRSS, etc.)                                                                                                    |  |

- 7. Press the **Results** Soft Key **Form** to view the **Test Results** screen.
- 8. Tap the **Signal Lead** tab at the bottom of the screen and tap the **RTS** and **DTR** buttons.
- 9. Press the **Restart** soft key

| Select View<br>Test View<br>P1: HS Datacom BEF                                                                                                    | Reports Tools Help 🕥<br>IT Term | P1: HS Datacom BERT Term     Running 1m:14s | Setup   |  |  |  |
|----------------------------------------------------------------------------------------------------|---------------------------------|---------------------------------------------|---------|--|--|--|
| RS-232/V.24                                                                                                    |                                 |                                             |         |  |  |  |
| Summary                                                                                                    | Summary 🗘 Status 🗢              | Summary 🗘 Status 🗘                          | Restart |  |  |  |
| Attern Sync     Attern Sync     Attern Sy | ALL SUMMARY<br>RESULTS<br>OK    | ALL SUMMARY<br>RESULTS<br>OK                |         |  |  |  |
|                                                                                                    |                                 |                                             |         |  |  |  |
| Errors Sign                                                                                                    | hal Lead Loop                   |                                             |         |  |  |  |
| RTS DT                                                                                                    | R LL RL                         |                                             |         |  |  |  |

Figure 5: Test Results Screen, Signal Leads

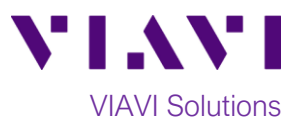

- 10. Using the drop-down menus, select "HS Datacom/BERT" for the right results display.
- 11. Allow the test to run for desired duration and verify the following:
  - Summary LED is green.
  - Pattern Sync LED is green.
  - Bit Error Rate result does not exceed your required threshold. (0.00E+00 if pass/fail threshold unknown)

| Select View                                                                                                    | Reports Tools Help ᡚ                                            | P1: HS Datacom BERT Ter                                                                                                    |                                                                          |         |  |  |
|----------------------------------------------------------------------------------------------------|-----------------------------------------------------------------|----------------------------------------------------------------------------------------------------|--------------------------------------------------------------------------|---------|--|--|
| P1: HS Datacom BER                                                                                                    | IT Term                                                         | Running                                                                                                    | 3m:24s                                                                   | Setup   |  |  |
| RS-232/V.24                                                                                                    | DTE  \$ 9.600 2^23-1 ANS Equipment Synth. Frequency (kHz) Patte | il 🗘                                                                                                    |                                                                          | Ċ       |  |  |
| Summary                                                                                                    | Summary 🗢 Status 🗧                                              | HS Datacom   BERT                                                                                                    | ÷                                                                        | Restart |  |  |
| Patient Sync<br>Patient Sync<br>Patient Syn | ALL SUMMARY<br>RESULTS<br>OK                                    | Pattern Losses<br>Pattern Slips<br>Bit Errors<br>Bit Errors<br>Bit Errors Rate<br>Interval Bit Error Rate<br>Block Errors<br>Error Free Blocks<br>Block Error Rate<br>Interval Block Error Rate | 0<br>0<br>0.00E+00<br>0.00E+00<br>1,551<br>1,613<br>0.00E+00<br>0.00E+00 |         |  |  |
|                                                                                                    |                                                                 |                                                                                                    |                                                                          |         |  |  |
| Errors Signal Lead Loop                                                                                                    |                                                                 |                                                                                                    |                                                                          |         |  |  |
| RTS                                                                                                    |                                                                 |                                                                                                    |                                                                          |         |  |  |

Figure 6: Test Results Screen, HS Datacom/BERT

- 12. In the T-BERD's Quick Config menu, change "Pattern" to the next value in the test plan.
- 13. Press the **Restart** soft key to reset results.
- 14. Allow test to run for desired duration and verify the following:
  - **Pattern Sync** LED is green.
  - Bit Error Rate does not exceed your required threshold. (0.00E+00 if pass/fail threshold unknown)

| Select View Reports Tools Help 🔞 P1: HS Datacom BERT Term |                                               |                                                                              |                                         |                               |         |
|-----------------------------------------------------------|-----------------------------------------------|------------------------------------------------------------------------------|-----------------------------------------|-------------------------------|---------|
| P1: HS Datacom BER                                        | T Term                                        |                                                                              | Running                                 | 4m:13s                        | Setup   |
| RS-232/V.24 \$                                            | DTE \$ 9.600<br>Equipment Synth. Frequency (k | 2^23-1 ANSI<br><sup>2)</sup> Mark                                            | <u><u></u></u>                          |                               | Ċ       |
| Summary<br>HS Datacom                                     | Summary 🗘 Statu                               | Space                                                                        | com  CBERT                              | ÷                             | Restart |
| Pattern Sync<br>Pattern Invert<br>History                 |                                               | 1:3                                                                          | lips                                    | 0                             |         |
| + Data Rx                                                 |                                               | 1:7                                                                          | Rate<br>Bit Error Rate                  | 0.00E+00<br>0.00E+00          |         |
| Control Rx                                                | ALL SUM                                       | 3:1<br>/ 7:1                                                                 | cks<br>ors                              | 1,951<br>0                    |         |
| DSR<br>RLSD<br>RI                                         | RESUL                                         | 63<br>511                                                                    | e Blocks<br>or Rate<br>Block Error Bate | 1,951<br>0.00E+00<br>0.00E+00 |         |
| TM                                                        | ОК                                            | 2047<br>2047 Rev<br>2047 Rev Inv<br>2^15-1 ANSI<br>2^15-1 ITU<br>2~20-1 ANSI |                                         | 0.002.100                     |         |
|                                                           | * • • •                                       | 2^20-1 ITU                                                                   |                                         |                               |         |
| Errors Signal Lead Loop                                   |                                               | 2^20-1 Inv ANSI<br>2^20-1 Inv ITU                                            |                                         |                               |         |
| RTS DTF                                                   | 3 LL RL                                       | 2^23-1 ANSI                                                                  |                                         |                               |         |

Figure 7: Test Plan

15. Repeat steps 12 through 14 for all Patterns in the test plan. Patterns may include:

- Simulates live traffic QRSS
- QBF Quick Brown Fox message
- R-Trip Delay

Measures Round Trip Delay (RTD) instead of Bit Errors (RTD values are shown instead of BER in the "Payload/BERT" results display)